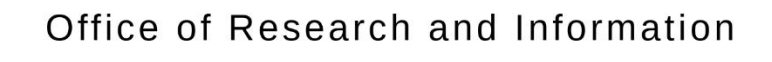

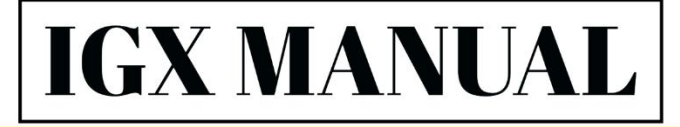

FOR NEW JERSEY'S ELIGIBLE TRAINING PROVIDERS

Version 1

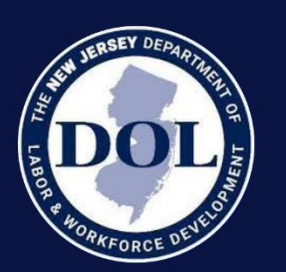

Center for Occupational Employment Information

> Date Published: 7/19/2024

....

.\*

\*\*\*\*\*

.

# Ŋ

**IGX TRAINING PROVIDER MANUAL** 

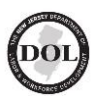

#### To go directly to chapter: Ctrl + left-click

| Table of Contents:                                                  |      |
|---------------------------------------------------------------------|------|
| Before getting started in IGX                                       | 2    |
| Registering in IGX                                                  | 2    |
| Setting up your IGX Dashboard                                       | 5    |
| Adding members to your Organization                                 | 7    |
| Creating an Initial Application                                     | . 11 |
| Completing Forms                                                    | . 13 |
| Status Changes                                                      | . 15 |
| Document Messages                                                   | . 17 |
| Document Tools                                                      | .21  |
| Document Searches                                                   | . 22 |
| What's the Difference between Modifications and Change Requests     | . 25 |
| Change Requests                                                     | .26  |
| Modifications                                                       | . 30 |
| Renewals                                                            | . 32 |
| Sub-Documents Associated Applications & How to Start a Sub-Document | .34  |
| ETPL Quarterly & Annual Reports                                     | 37   |
| Certificate of Approval Only for PCS                                | . 39 |
| Know your Status                                                    | 41   |
| PCS Status Guide                                                    | . 43 |
| ETPL Status Guide                                                   | . 44 |

New Jersey Department of Labor and Workforce Development links:

Intelligrants (IGX)

New Jersey Department of Labor

Office of Research and Information

Center for Occupational Employment Information

## Before getting started in IGX

Determine if you are a **Private Career School Provider** (PCS) or an **Eligible Training Provider** (ETPL):

- If another New Jersey government agency does NOT regulate your programs, you are a Private Career School provider and can select the Private Career School (PCS) initial application. The New Jersey Departments of Labor and Education will approve and regulate your programs for placement on the Eligible Training Provider List.
- If another New Jersey government agency regulates your organization's training programs, then you are an Eligible Training Provider and can select the Eligible Training Provider (ETPL) initial application.

**Note:** For information about other New Jersey governing agencies, please refer to the <u>pdf link</u> for the NJ Eligible Training Provider List procedures

## For New Users Registering In IGX

### New users should register in IGX by following the URL and completing the required fields.

**Click** on this hyperlink or cut and paste it into your browser: <u>https://njdol.intelligrants.com/</u>

1. Select the "New User? Click here" link located within the Login section

| Login    |                      |   |
|----------|----------------------|---|
| Username |                      |   |
| Username |                      |   |
| Password |                      |   |
| Password |                      | ۲ |
|          |                      |   |
|          | Log In               |   |
|          | Login Assistance     |   |
|          | New User? Click Here |   |

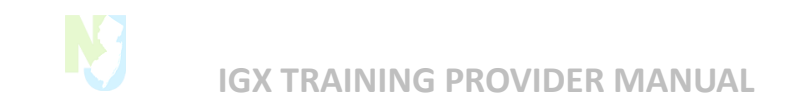

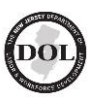

- 2. Fill in all the required fields and click **Register.**
- 3. The registration may take up to **3 business days** to approve.
- 4. You'll receive an email confirmation.
- 5. Then, you can Log in using your Username and Password

| Login                                    |   |
|------------------------------------------|---|
| Username                                 |   |
| Username                                 |   |
| Password                                 |   |
| Password                                 | ۲ |
|                                          |   |
| Log In                                   |   |
| Login Assistance<br>New User? Click Here |   |

### Multifactor Authentication

1. Multi-factor authentication may require entering a **validation code** sent to your cell phone if you have provided a cell phone number.

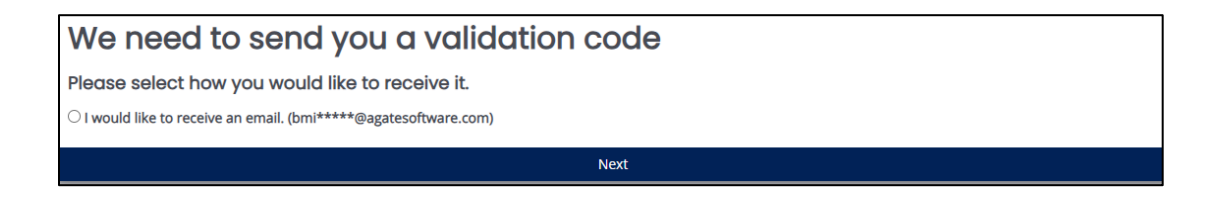

2. After you get the code, you can tick a box to have the system remember your device for two weeks.

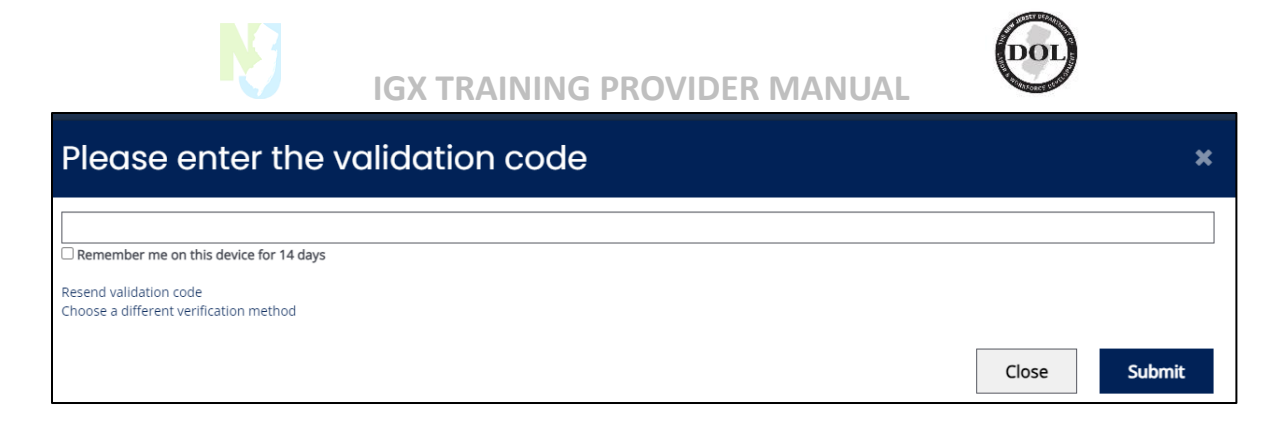

3. If you forgot your password or username, click the **Login Assistance** link under where you would typically log in.

4. Next, to **Reset Your Password**, enter your email and username or click **Forgot Username** to email the username associated with that account.

| tructions:                                                                                                    |                                                    |
|----------------------------------------------------------------------------------------------------|----------------------------------------------------|
| <ul> <li>Please enter in the email and username of the forgotten pass</li> <li>An email will be sent to the corresponding email and username</li> </ul> | sword.<br>me to help reset the forgotten password. |
| Forgot Password                                                                                                    |                                                    |
| Email                                                                                                    |                                                    |
|                                                                                                    |                                                    |
| Username                                                                                                    |                                                    |
| Forgot Username                                                                                                    |                                                    |
|                                                                                                    | Clear Email                                        |

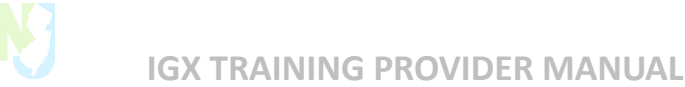

DOL

## Setting up your Dashboard

After registration, set up your dashboard by adding two (2) panels. These panels will display the tasks ready for you to work on.

- My Tasks: This will show any documents that require YOUR action.
- My Opportunities: Grant opportunities available.
- 1. To edit your dashboard and add/remove panels, click your name in your screen's upper right-side corner and select Edit Dashboard from the dropdown menu.

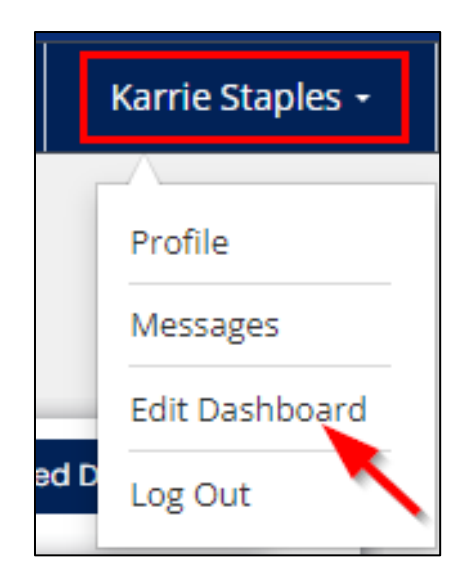

- 2. Adding Panels:
  - i. Select Add Panel underneath your name

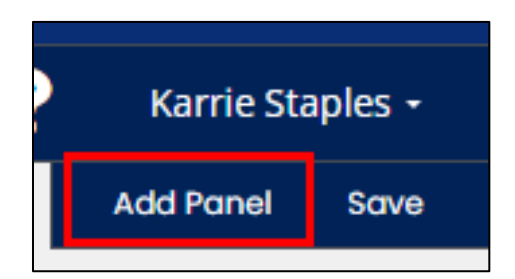

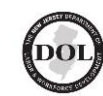

ii. Select the panel and the format (tall, wide, etc.) from the dropdown menu and click **SAVE**.

|                                               |                             | 9 C ×  |
|-----------------------------------------------|-----------------------------|--------|
| Select the type of information that you would | l like to see in this panel |        |
| Account Overview - Bar Chart                  |                             | ~      |
| Account Overview - Bar Chart                  |                             |        |
| Account Overview - Data Summary               |                             |        |
| Account Overview - Pie Chart                  |                             |        |
| Announcement Panel                            |                             |        |
| Executive Report Demo                         |                             |        |
| My Opportunities (Jumbo)                      |                             |        |
| My Opportunities (Tall)                       |                             |        |
| My Opportunities (Wide)                       |                             |        |
| My Tasks (Jumbo)                              |                             |        |
| My Tasks (Tall)                               |                             |        |
| My Tasks (Wide)                               |                             |        |
| Program Snapshot                              |                             |        |
|                                               |                             |        |
| \$0.20 -                                      |                             |        |
| 0.00                                          |                             |        |
| 30.00 -                                       |                             |        |
|                                               |                             | > Save |

**IGX TRAINING PROVIDER MANUAL** 

### 3. Editing existing panels:

- i. To edit the format of an existing panel, click the **gear icon** in the upper right corner of the panel.
- ii. To remove a panel, click the red X in the upper right corner of the panel

4. After editing your dashboard, click **SAVE** underneath your name in the upper right corner.

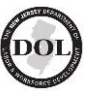

## Adding Members to your Organization

- 1. Click on your **Name** in the upper right corner.
- 2. Click Profile.

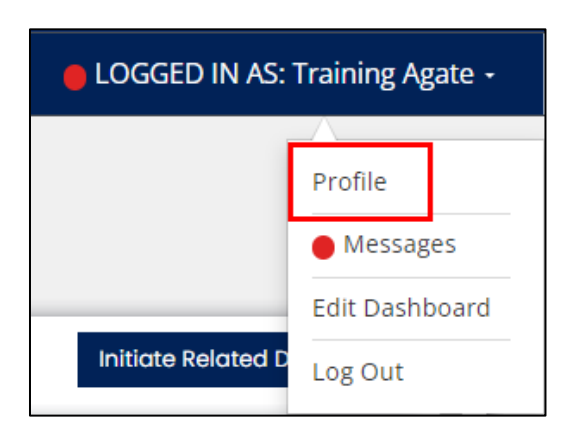

3. On the lefthand navigation menu, select Organization Members

| Org   | anization Infor      | mation   |
|-------|----------------------|----------|
| ~     | Training at Age      | ate Inc. |
| Orga  | nization Information |          |
| Orga  | nization Members     |          |
| Orga  | nization Categories  |          |
| Perso | on Categories        |          |
| Docu  | ment Snapshot        | 0        |

4. You can view the members assigned to your organization and their roles.

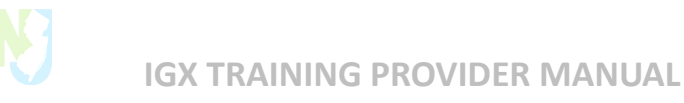

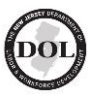

5. You can also mark members who are no longer part of your organization as Inactive.

| ✓ Members       |                     |             |               |                  |                       |   |
|-----------------|---------------------|-------------|---------------|------------------|-----------------------|---|
| Person Name     | Role Name           | Active Date | Inactive Date | Last Modified By | Last Modified By Date |   |
| Agate, Training | Authorized Official | 08/04/23    |               | Staples, Karrie  | 08/04/23              | 1 |
| Trainer, Other  | Authorized Official | 08/04/23    |               | Staples, Karrie  | 08/04/23              | 1 |
| н н 1 →         | H                   |             |               |                  |                       |   |

| Edit Person                        |                        |                           | ► ×  |
|------------------------------------|------------------------|---------------------------|------|
| <b>Name</b><br>Trainer, Other      |                        |                           |      |
| <b>Role</b><br>Authorized Official | Active Date 08/04/2023 | Inactive Date  10/29/2023 | •    |
|                                    |                        |                           | Save |

### Add New User to Organization:

i. To add a new user, click the **Plus (+)** sign in the right corner of the **Members Search** section and select **Add New User to Organization.** 

**Note:** You need to set the new user's username and password. Users must reset their password when they log in for the first time.

| Members Search |      |   |        |                                      |
|----------------|------|---|--------|--------------------------------------|
| Name           | Role |   | Active | Add New User to Organization         |
|                |      | ~ | Both   | Invite Existing User to Organization |
|                |      |   |        | Clear Search                         |

| Ŋ                | IGX TRAINI                               | NG PRC     | VIDER MANUAL                  | DOI  |
|------------------|------------------------------------------|------------|-------------------------------|------|
| dd Pers          | on                                       |            |                               | Θ    |
| Trenton          |                                          |            | New Jersey                    | ~    |
| Zip Code         |                                          |            | County                        |      |
| 12345            |                                          |            | Middlesex County              | ~    |
| Primary Phone    |                                          | E          | Email                         |      |
|                  |                                          |            | Terre II in a second second   |      |
| Fax              |                                          |            | mains required.               |      |
| Fax              |                                          |            | WebSite                       |      |
| <b></b>          |                                          | [          |                               |      |
| Cell             |                                          |            |                               |      |
|                  |                                          |            |                               |      |
| Role             | Active                                   | Date       | Inactive Date                 |      |
|                  | ✓ 100 100 100 100 100 100 100 100 100 10 | 11/01/2023 | • MM/DD/YYYY +                |      |
| Curity Informa   | ation                                    |            |                               |      |
| The Username fi  | eld is required.                         |            | ~                             |      |
| Password         |                                          |            | Confirm Password              |      |
| Password is requ | uired.                                   | F          | Password confirm is required. |      |
|                  |                                          |            |                               | Save |

### Invite Existing Users to Your Organization:

- i. To add a new user, click the **Plus (+)** sign in the right-side corner of the **Members Search** section.
- ii. Select Invite Existing User to Your Organization.
- iii. Enter the user's email address, the role you want them to have, and their active date (the date they will start working for your organization).
- iv. After entering all the information, click SAVE.

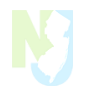

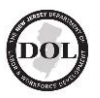

| Add Person                                                                                                    |                                                  |               | ₩      |
|----------------------------------------------------------------------------------------------------|--------------------------------------------------|---------------|--------|
| Instructions:<br>• Enter new Person information a<br>• New Person will be added to Or<br>Email Address<br>kstaples@agatesoftware.com<br>Assign Roles | and Save.<br>rganization currently being viewed. |               |        |
| Role<br>Agency Staff                                                                                                    | Active Date                                      | Inactive Date | +      |
|                                                                                                    |                                                  |               | > Save |

- v. You'll get an email with a link to accept the invitation.
- vi. Please ask your colleague to watch out for an email from the IGX system, <u>njsage@intelligrants.com</u>

### Note: This link is only valid for 48 hours.

| You have been invited to become part of                                                                               | of Trainin<br>©               | g at Agat<br>∽ <sub>Reply</sub> | e Inc. by Tr     | aining Agate $\rightarrow$ Forward $\boxed{100}$ $\cdots$ |
|----------------------------------------------------------------------------------------------------|-------------------------------|---------------------------------|------------------|-----------------------------------------------------------|
| Agate Websites<br>To • Karrie Staples                                                                                 |                               |                                 |                  | Wed 11/1/2023 10:45 AM                                    |
| You have been invited to become part of Training at Aga invitation. Acceptance Link. This link will only be valid for | te Inc. by Tra<br>r 48 hours. | ining Agate.                    | Please select th | is link to accept the                                     |

- vii. After clicking the link, users will be directed to the **Login Page**, where they can enter their credentials.
- viii. The new users will be taken to their profiles, where they will receive an **Invitation Message** with details about the new organization.

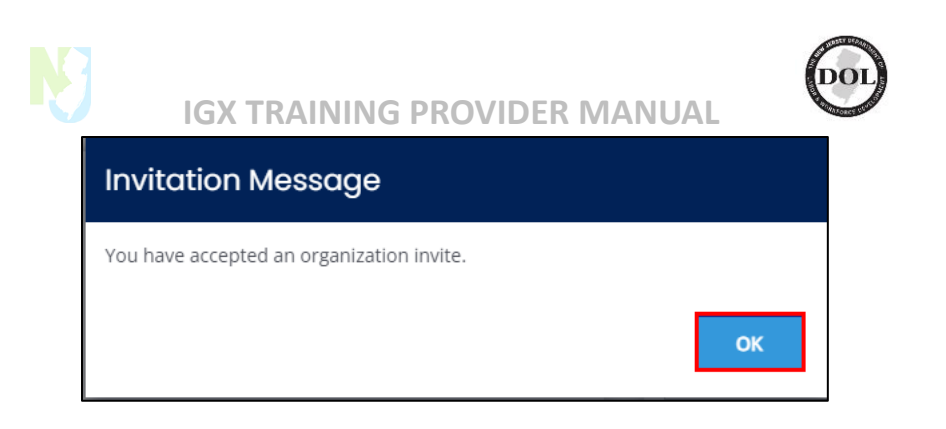

ix. When you invite a new user, you'll get an email when they accept the Invitation.

| Organizations     +       Agate Software     + |             |               |                      |  |  |  |
|------------------------------------------------|-------------|---------------|----------------------|--|--|--|
| Role Name                                      | Active Date | Inactive Date | Assigned By          |  |  |  |
| IntelliGrants Administrator (MAIN)             | 4/12/2022   |               | Morehouse,<br>Brandi |  |  |  |
| Training at Agate Inc.                         |             |               |                      |  |  |  |
| Role Name                                      | Active Date | Inactive Date | Assigned By          |  |  |  |
| Agency Staff                                   | 11/1/2023   |               | Staples, Karrie      |  |  |  |

| Organization Invite Accepted                                           |        |             |                |                                     |
|------------------------------------------------------------------------|--------|-------------|----------------|-------------------------------------|
| Agate Websites<br>To • Karrie Staples                                  | ٢      | S Reply     | ≪  Reply All   | → Forward<br>Wed 11/1/2023 10:47 AM |
| Your invitation to Training at Agate Inc. to <u>kstaples@agatesoft</u> | ware.c | om has been | accepted by Ka | rrie Staples.                       |

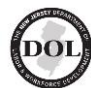

## Creating an Initial Application

All Training Providers applying to the ETPL for the first time should start an **Initial Application** rather than a renewal.

**Reminder**: Click <u>here</u> if you need help remembering whether to start a PCS or an ETPL application.

- 1. You can start an application from your **Dashboard** by clicking on the appropriate application in the **My Opportunities** panel.
- 2. Providers of Private Career Schools (PCS) start an Initial Private Career School application.
- 3. Eligible Training Providers regulated by another NJ government agency start an Initial ETPL Application.

| ly Opportur                                                                          | nities                                                                 |                                       |                                                                                      |
|--------------------------------------------------------------------------------------|------------------------------------------------------------------------|---------------------------------------|--------------------------------------------------------------------------------------|
| Eligible Training Provider<br>List (ETPL) Application                                | New Jersey Department<br>of Labor and Workforce<br>Development (NJDOL) | 7/23/2021 12:00:00 AM -<br>Open Ended | Eligible Training Provider<br>List (ETPL) Application                                |
| Eligible Training Provider<br>List (ETPL) Private Career<br>Schools Application 2021 | New Jersey Department<br>of Labor and Workforce<br>Development (NJDOL) | 12/1/2021 12:00:00 AM -<br>Open Ended | Eligible Training Provider<br>List (ETPL) Private Career<br>Schools Application 2023 |

- 4. After you click the button to create the application, a message will pop up asking if you're sure you want to go ahead.
- 5. If you are, click **Proceed** to start the application.

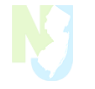

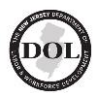

| Eligible Training Provider List (ETPL) Private 🛛 🗴 Career Schools Application 2021 |                                                                                            |  |  |  |  |
|------------------------------------------------------------------------------------|--------------------------------------------------------------------------------------------|--|--|--|--|
| Provided By:<br>Provided To:                                                       | New Jersey Department of Labor and Workforce Development (NJDOL)<br>Training at Agate Inc. |  |  |  |  |
| PCS Application Availability Dates:                                                | 12/1/2021 12:00:00 AM -                                                                    |  |  |  |  |
| Due Date:                                                                          | N/A                                                                                        |  |  |  |  |
|                                                                                    | Proceed Cancel                                                                             |  |  |  |  |

6. After clicking **Proceed**, you will be automatically redirected to the application.

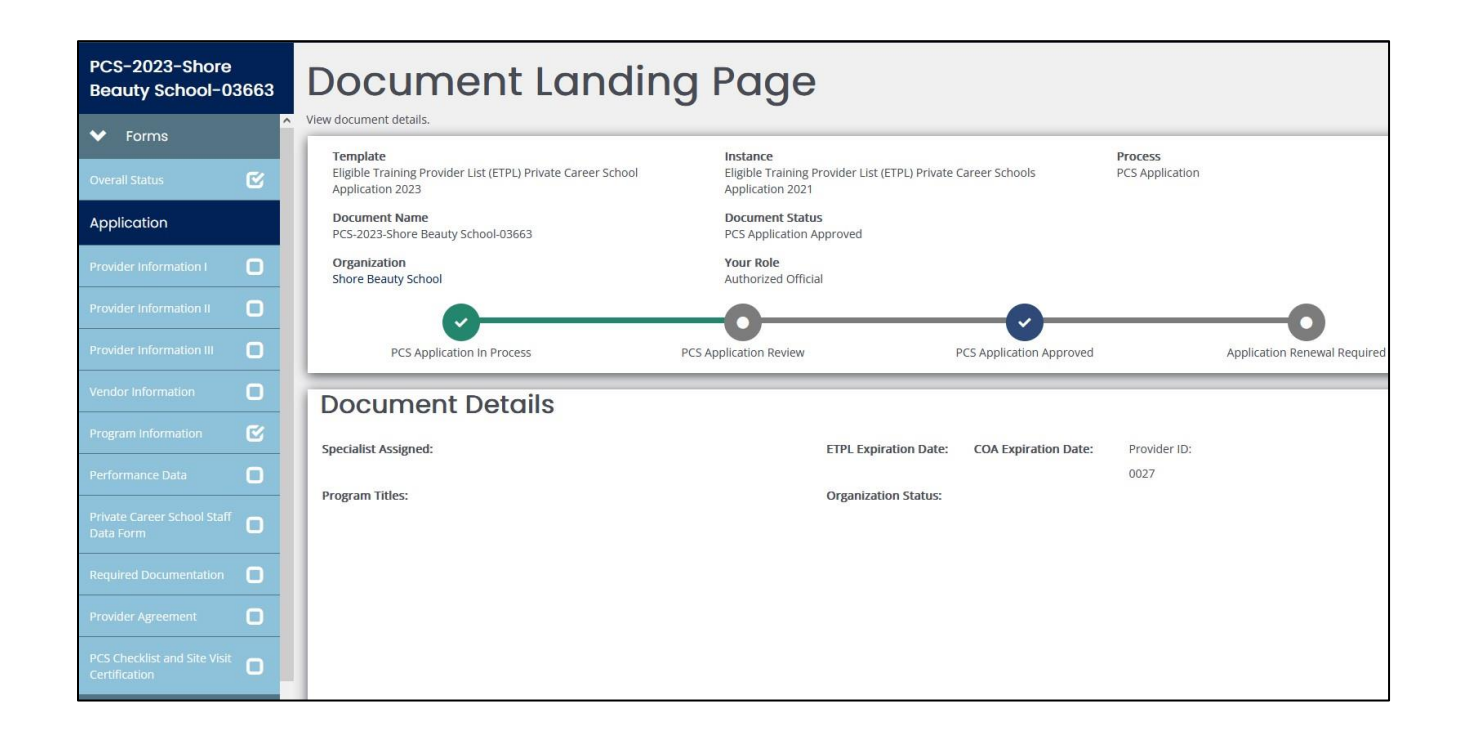

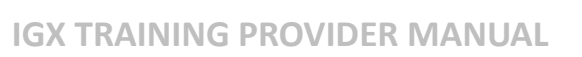

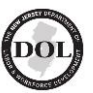

## **Completing Forms**

1. When you're in your application, find the **Forms Menu** on the left side navigation bar. This menu has all the forms you must complete to submit your application.

| PCS-2023-TAA-03661                            |   |
|-----------------------------------------------|---|
| ✓ Forms                                       |   |
| Overall Status                                | 0 |
| Application                                   |   |
| Provider Information I                        |   |
| Provider Information II                       | 0 |
| Provider Information III                      |   |
| Vendor Information                            | 0 |
| Program Information                           |   |
| Performance Data                              | 0 |
| Private Career School Staff Data<br>Form      | 0 |
| Required Documentation                        | 0 |
| Provider Agreement                            | 0 |
| PCS Checklist and Site Visit<br>Certification | 0 |

- 2. To open a specific form, click on its name in the **Forms** menu.
- 3. After completing the form, click the **SAVE** button below your name in the upper right corner.
- 4. To move on to the next form, simply click on the form you want from the menu on the left or use the navigation buttons at the bottom of each form.

Note: The last form will have a **SAVE & SUBMIT** option.

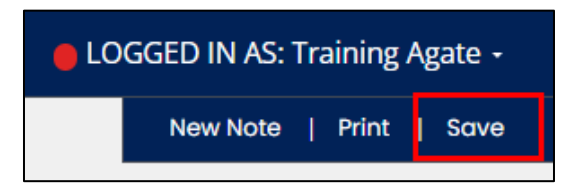

Remember to SAVE your work as you go so that it will be there for you when you return!

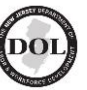

5. You can click **Next Form** at the bottom of the page to automatically **SAVE** and move to the next form.

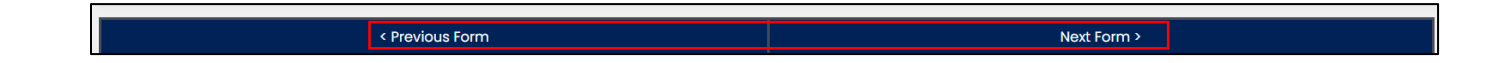

### For Private Career School (PCS) Applications:

- 1. Make sure to fill out the **Program Information and Staff Data Forms.**
- 2. Use the **Add and Delete** buttons to make changes.
- 3. Remember, you'll need to complete a form for each program and each staff member.

Remember to SAVE your work before leaving each page so that it is there when you return!

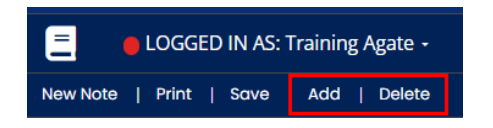

4. To go to the next form. click on it in the menu on the left side or use the navigation buttons at the bottom of each form.

**Note**: The last form will have a **SAVE** and **SUBMIT** Application option.

< Previous Form

Save and Submit Application

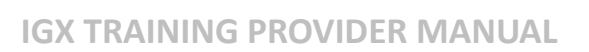

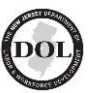

## Status Changes

- 1. To change a document's status, go to the left-side navigation menu and scroll until you see the **Status Options** section.
- 2. The available status options depend on your current status. For more information, refer to the **Status Guide** by <u>Clicking Here</u>

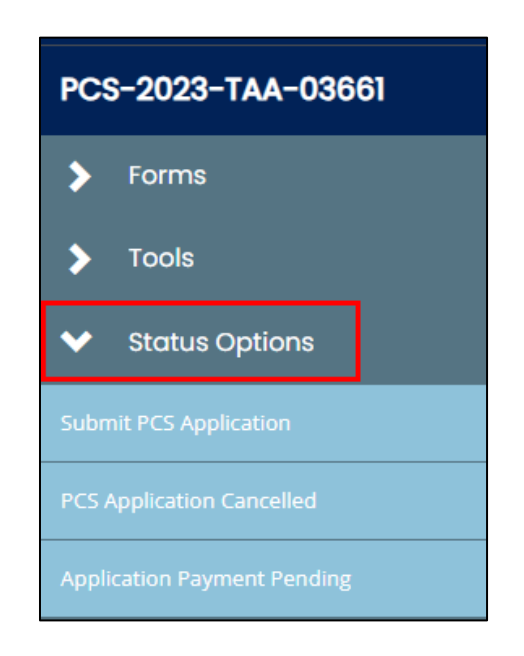

- 3. Click on the **Selected Status**.
- 4. When you try to change the status of your document, a window will pop up to confirm if you want to make that change.
- 5. Write a note explaining the status change and click **OK**. This will change the status of your document.

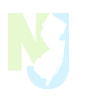

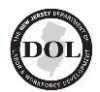

|                                                                    | Θ  | × |
|--------------------------------------------------------------------|----|---|
| Are you sure that you want to change the status from               |    |   |
| Application Approved <b>to</b> Application Modifications Required? |    |   |
| Please enter any notes in regards to this status change            |    | _ |
|                                                                    |    | h |
|                                                                    |    | / |
| Cancel                                                             | ОК |   |

6. If any forms need more information, a **Document Validation** pop-up message will let you know which forms you need to complete before you can change the status.

| Document Vo                                                                                              | Document Validation                     |                              |  |  |  |
|----------------------------------------------------------------------------------------------------|-----------------------------------------|------------------------------|--|--|--|
| Below is the status of each form. Select the form name to navigate and make changes to any of the forms. |                                         |                              |  |  |  |
| Show forms that I cannot adju                                                                            | st                                      |                              |  |  |  |
| Form Name                                                                                                | Status                                  | May Prevent Status<br>Change |  |  |  |
| Provider Information I                                                                                   | Form is required and has not been saved | Yes                          |  |  |  |
| Private Career School Staff Data<br>Form                                                                 | Form is required and has not been saved | Yes                          |  |  |  |
| Required Documentation                                                                                   | Form is required and has not been saved | Yes                          |  |  |  |
| Provider Agreement                                                                                       | Form is required and has not been saved | Yes                          |  |  |  |
| PCS Checklist and Site Visit<br>Certification                                                            | Form is required and has not been saved | Yes                          |  |  |  |
| Payments                                                                                                 | Form is required and has not been saved | Yes                          |  |  |  |
|                                                                                                    |                                         |                              |  |  |  |

7. If a document doesn't have any status options and isn't on your **My Tasks** panel, you can't make any changes to it.

**Note:** If you've already submitted the document and need to go back to the application, please write to your assigned specialist via IGX document messages.

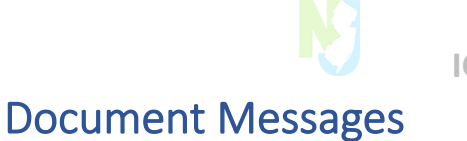

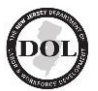

### 1. To View Your Document Messages

- i. If you have **unread messages**, your name in the upper right corner will have a RED dot next to it.
- ii. To view your messages, click your name in the upper right corner and select **Messages.**

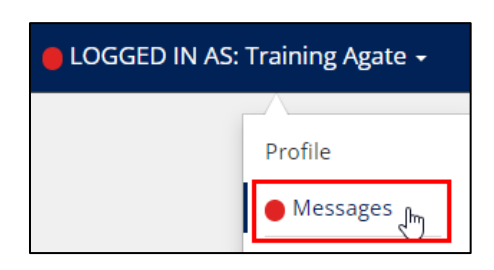

- iii. On the left side of the navigation menu, you can view all sent and received messages, including both read and unread ones.
- iv. The **inbox** will be the default view.

| Messaging |  |  |  |
|-----------|--|--|--|
| Inbox     |  |  |  |
| Sent      |  |  |  |

v. Unread messages will be displayed in **bold**. To read a message, click anywhere within the message line.

| Messages_Ti     Mark As Read     Apply | tle          |                                                                       |                       |                     |  |
|----------------------------------------|--------------|-----------------------------------------------------------------------|-----------------------|---------------------|--|
|                                        | From         | Subject                                                               | Sent                  | Associated Document |  |
|                                        | Grant System | LWD Application PCS-2023-TAA-<br>03659 was successfully submitted     | 10/30/2023 2:25:14 PM | PCS-2023-TAA-03659  |  |
|                                        | Grant System | PCS Application Submitted: Training at Agate Inc., PCS-2023-TAA-03659 | 10/30/2023 2:25:14 PM | PCS-2023-TAA-03659  |  |

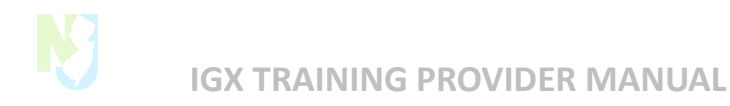

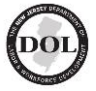

vi. The message will open at the bottom of the screen.

| LWD Application PCS-2023-TAA-03659 was successfully submitted                                                                                           | Archive |
|----------------------------------------------------------------------------------------------------|---------|
| 10/30/2023 2:25 PM                                                                                                    |         |
| To: Training Agate                                                                                                    |         |
| Congratulations on your successful submission of grant application PCS-2023-TAA-03659. The application was submitted by Training Agate on Oct 30, 2023. |         |
|                                                                                                    |         |

### 2. How to Send a Document Message

i. From your application, scroll down the left-side navigation menu until you reach the **Tools** section, where you can find **Document Messages.** 

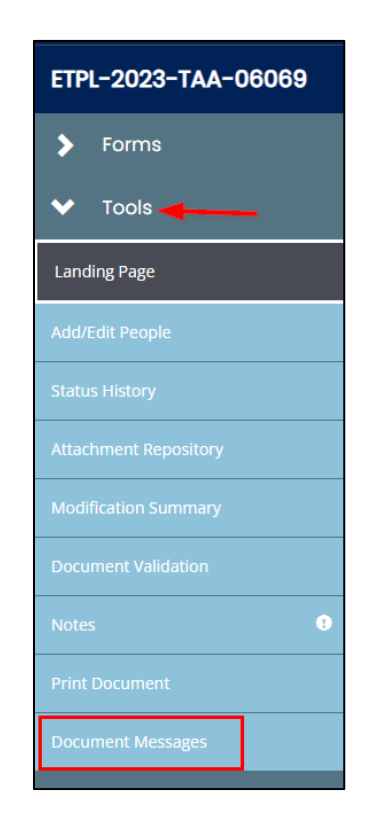

ii. Click the **Plus (+)** sign in the upper right corner of the message search section.

Note: You can also view all messages associated with your document here

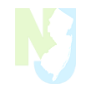

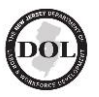

| Μ | essage Search  |         | + |
|---|----------------|---------|---|
|   | Recipient Name | Subject |   |
|   |                |         |   |
|   |                |         |   |

- iii. Select the person(s) you would like to send a message to.
- iv. Click Next.
- v. Don't forget to include the subject of your message, the message itself, and any files you want to attach.
- vi. Once you're ready, click on the **Finish** button.

| New Document Message                   | ⊖ ×    |
|----------------------------------------|--------|
| Draft your message and select Send     |        |
| Subject                                |        |
| Message Subject                        |        |
| Body                                   |        |
| Format V B I U = 1                     |        |
| Message Body<br>Select                 |        |
| Attachment Type                        |        |
| Include in message body (as hyperlink) | ~      |
|                                        | /      |
| Cancel Back                            | Finish |

vii. The recipient of your message will now have a red dot next to their name, and your message will show in their inbox.

| Reports +                                   |                         |                 |                       | 0 👁 🚸 (             | ELOGGED IN AS: Other Trainer - |
|---------------------------------------------|-------------------------|-----------------|-----------------------|---------------------|--------------------------------|
| Message                                     | es                      |                 |                       |                     |                                |
| Instructions     Click the envelope icon to | to expand each message. |                 |                       |                     |                                |
| Messages_                                   | Title Search            |                 |                       |                     |                                |
| From                                        |                         |                 | Subject               |                     |                                |
| Associated Document                         |                         |                 | Archived Messages     |                     |                                |
|                                             |                         |                 |                       |                     | Clear Search                   |
| ✓ Messages                                  | s_Title                 |                 |                       |                     |                                |
| Mark As Read 🗸 🗸                            | pply                    |                 |                       |                     |                                |
|                                             | From                    | Subject         | Sent                  | Associated Document |                                |
|                                             | Training Agate          | Message Subject | 11/1/2023 11:19:56 AM | ETPL-2023-TAA-06069 | 8                              |

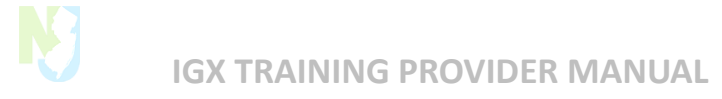

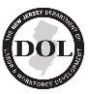

### 3. Replying to document messages

i. Click on the message you want to reply to and then select **Reply** on the far right side of the message.

Note: If the message sender is "Grant System", you will not be able to reply to their message.

| Message Subject                          | Archive Reply |
|------------------------------------------|---------------|
| 11/1/2023 11:19 AM                       |               |
| To: Other Trainer                        |               |
| Associated Document: ETPL-2023-TAA-06069 |               |
| Message Body                             |               |

ii. Enter your reply, attach any files you want to send, and click Send.

| Message Subject                          | Send Cancel            |
|------------------------------------------|------------------------|
| 11/1/2023 11:19 AM                       |                        |
| To: Other Trainer                        |                        |
| Associated Document: ETPL-2023-TAA-06069 |                        |
| Message Body                             |                        |
| Format V B I U 🗄                         | Select Drag Files Here |
|                                          |                        |
|                                          |                        |
|                                          |                        |

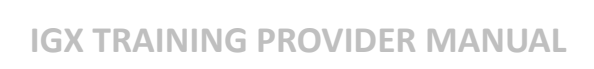

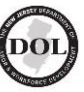

## Document Tools

In your document, on the left side, you'll find various **Document Tools** in the **Tools** section of the navigation menu.

| ✓ Tools               |
|-----------------------|
| Landing Page          |
| Add/Edit People       |
| Status History        |
| Attachment Repository |
| Modification Summary  |
| Document Validation   |
| Notes                 |
| Print Document        |
| Document Messages     |

### Here's a description of each Document Tool:

| Tool                  | Description                                                                            |
|-----------------------|----------------------------------------------------------------------------------------|
| Landing Page          | This will take you back to your document landing page                                  |
| Add/Edit People       | This allows you to add members to the document so they will show in                    |
|                       | their My Tasks and they will have save permissions and status change                   |
|                       | permissions. You can also view all people added to the document                        |
| Status History        | This will show you each status the document has gone through, the                      |
|                       | date/time, who did the status push and any notes (if one was added)                    |
| Attachment Repository | This will show all attachments currently attached to the document                      |
| Modification Summary  | If any modifications have been done, this will show the before and                     |
|                       | after values for each field that was changed                                           |
| Document Validation   | Clicking this will show a list (if any) of the forms that will need to be              |
|                       | completed before you will be able to change the status of the                          |
|                       | document. Each form name is a clickable link that will take you to that specific form. |
| Notes                 | This is a place to add any notes as well as view status changes and the                |
|                       | notes tied to the status change                                                        |
| Print Document        | This will allow you to select the desired pages to print as a PDF document             |
| Document Messages     | Allows you to view, send, receive and reply to messages in the                         |
|                       | application that also sends an email                                                   |

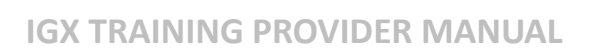

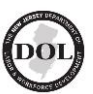

### **Document Searches**

### How to find your document

If you've logged into IGX and don't see your document(s) in your **My Tasks** panel, it means the document is either being reviewed or has already been approved.

1. You can still find your document by clicking **Searches** from your menu bar at the top of your screen below the NJDOL page logo.

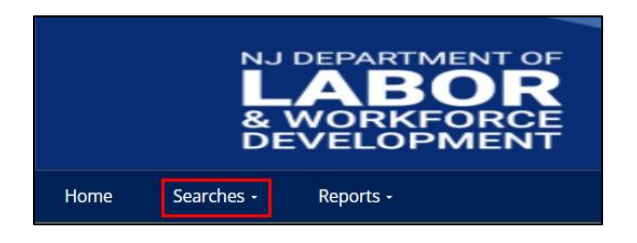

- 2. To find your recent documents, just hover over the Recent Documents tab.
- 3. A menu will appear showing the documents you've used recently.
- 4. To search for an application in **My Documents**:
  - i. Click on the My Documents tab.

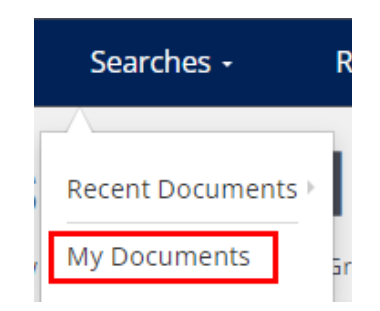

- ii. Enter information into one of the search criteria boxes.
- iii. If you leave the boxes blank, all documents tied to your organization will be displayed. Click Search to proceed.

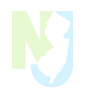

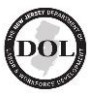

| Document Search |              |
|-----------------|--------------|
| Name            | Fiscal Year  |
|                 |              |
| Туре            | Status       |
| ×               | ×            |
| Organization    | Person       |
|                 |              |
|                 | Clear Search |

iii. Click on the **Document Name** to open that specific document.

iv. Click on the **Organization Name** to take you to the organization's profile.

| Name         Organization         Type         Status         Fiscal Year         Status Date           PCS-2023-TAA-03547         Training at Agate Inc.         Eligible Training Provider List (ETPL) Private<br>Career School Application 2023         Submit Renewal         2023         8/25/2023 3:08:07 PM | ✤ Documents        |                        |                                                                                  |                |             | Number of Results: 75 |
|----------------------------------------------------------------------------------------------------|--------------------|------------------------|----------------------------------------------------------------------------------|----------------|-------------|-----------------------|
| PCS-2023-TAA-03547 Training at Agate Inc. Eligible Training Provider List (ETPL) Private Submit Renewal 2023 8/25/2023 3:08:07 PM Career School Application 2023                                                                                                    | Name               | Organization           | Туре                                                                             | Status         | Fiscal Year | Status Date           |
|                                                                                                    | PCS-2023-TAA-03547 | Training at Agate Inc. | Eligible Training Provider List (ETPL) Private<br>Career School Application 2023 | Submit Renewal | 2023        | 8/25/2023 3:08:07 PM  |

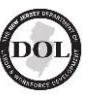

## What's the Difference Between Program Modifications And Change Requests

I. A MODIFICATION is used to add, edit, and/or remove information for a program(s) that have already been approved by the NJ DO or by the school's NJ regulating agency.

### Here Are Examples of When to Submit A Request to Program Modification:

- Cost of tuition has increased or decreased
  - Financial Aid amount has increased or decreased
  - The train route has been modified
  - New instructor(s) have joined the program
  - Clock hours have increased or decreased
  - Staff member(s) phone number has changed
  - Co-Director's email address requires updating
- II. A CHANGE REQUEST is used to add, edit, and/or remove information to a program that has NOT yet been approved by the NJ Department of Labor and Workforce Development. All changes must be reviewed for the program to be approved.

### Here Are Examples of When To Submit A Change Request:

- Change in School Name Required for PCS and ETPL
- Change in School Location Required for PCS and ETPL
- Adding New Programs Required for PCS and ETPL
- Other Changes Required for PCS and ETPL
- Change in Ownership PCS Only
- Change in School Director PCS Only
- Additional Classroom Space PCS Only

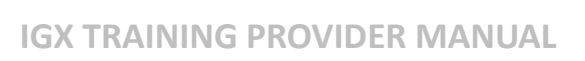

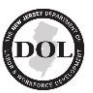

### **Change Requests**

### How can I find and make changes to my application?

- 1. Scroll down the left-side navigation menu to the **Status Options** section and click **Initiate Change Request**.
- 2. Here's the Change Request chart to know the different **Change Request Options** for Private Career School providers and all other Eligible Training Providers.

| CHANGE REQUEST OPTION                                          | CHANGE TO A PCS<br>DOCUMENT | CHANGE TO AN ETPL<br>DOCUMENT |
|----------------------------------------------------------------|-----------------------------|-------------------------------|
| Change in School Name                                          | PCS                         | ETPL                          |
| Change in School Location                                      | PCS                         | ETPL                          |
| Additional Programs with the<br>Additional Program Information | PCS                         | ETPL                          |
| Any Other Changes                                              | PCS                         | ETPL                          |
| Change in Ownership                                            | PCS                         |                               |
| Change in School Director                                      | PCS                         |                               |
| Additional Classroom Space                                     | PCS                         |                               |

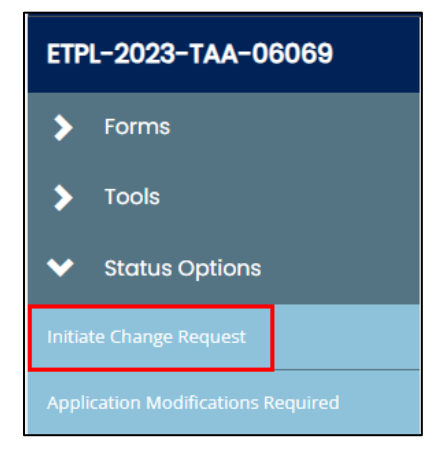

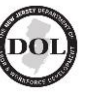

3. When you click Initiate Change Request, you'll open the Change Request Form.

| Change Request                    |   |
|-----------------------------------|---|
| Change Request                    | ¢ |
| Change in School Name             | D |
| Change in Ownership               | 0 |
| Change in School Director         | 0 |
| Change In School Location         | D |
| Additional Program<br>Information | 0 |
| Additional Classroom Space        | 0 |

- 4. Select the changes that apply.
- 5. Remember to **SAVE** the page after you've made the changes.
- 6. The IGX system will display the form that matches your change request.

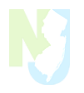

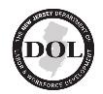

| PCS-2023-Shore Beauty<br>School-03750 | Change Request                                 |
|---------------------------------------|------------------------------------------------|
| Change Request                        |                                                |
| Change Request                        | Change in School Name                          |
| Change in School Name                 | New School Name: ShorreBeauty                  |
|                                       | Change in Ownership                            |
|                                       | New Ownership: Joe Walker                      |
| Change in School Director             | Change in School Director                      |
| Change In School Location             | New Director's Name:                           |
| Additional Program Information        |                                                |
| Additional Classroom Space            |                                                |
|                                       | School's New Address: 2 John Fitch Way         |
|                                       | Additional Program Information                 |
| Landing Page                          | Additional Program Information: Basket Weaving |
| Add/Edit People                       | ✓ Additional Classroom Space                   |
| Status History                        | New Classroom Location: 1 Maple Street         |
| Attachment Repository                 | ✓ Other                                        |
| Modification Summary                  | New Additional Information:                    |
| Document Validation                   | Justification for request:                     |
|                                       | Required Field                                 |

- 7. Complete the **Change Request** forms.
- 8. Scroll down the left-side navigation menu to the Status Options section.
- 9. Submit the **Change Request** form.

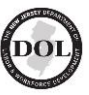

**Note:** When you submit the form, it will move from <u>your</u> **My Tasks** dashboard panel to your assigned specialist's **My Tasks** dashboard panel for review.

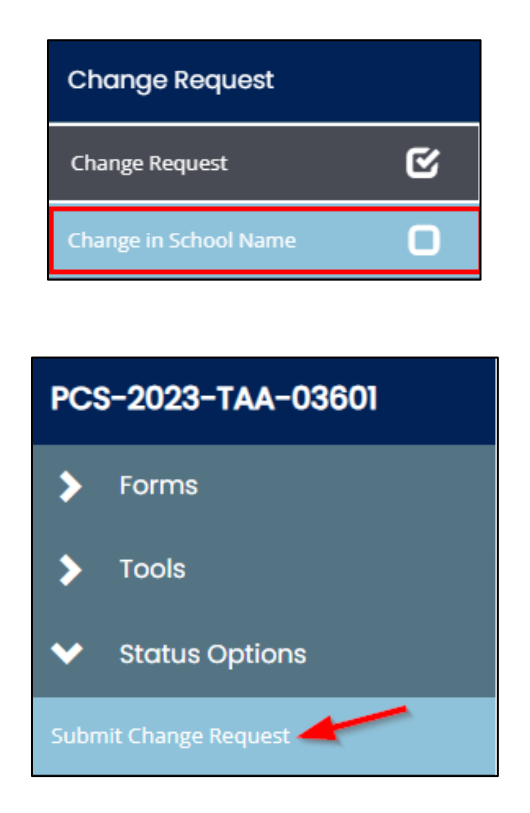

Note: The new status is Change Request Submitted-In Review.

• When your Assigned Specialist opens the **Change Request** form, it will be **In Review** and <u>no longer visible on your</u> **My Tasks** panel.

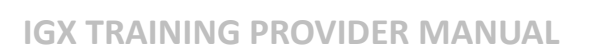

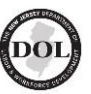

### Modifications

When you need to add more information to a submitted application form, you must change the application status back to **Application Modifications Required to SAVE and Submit the new information.** 

• Some examples of Modifications include tuition changes, program descriptions, and uploading required documents with new expiration dates (e.g., Fire Inspection Certificate, Tuition Performance Bond, and Liability Insurance).

### How to modify your application

1. Find your approved application in the **My Tasks** dashboard panel and click on the document name to open it.

| /ly Tasks     |                 |                   |                 | Initio            | ate Related Document |
|---------------|-----------------|-------------------|-----------------|-------------------|----------------------|
| > Filter      |                 |                   |                 |                   |                      |
| 🗙 My Ta       | sks             |                   |                 |                   | 2                    |
| Name          | Document Type   | Organization      | Status          | Status Date       | Due Date             |
| PCS-2023-TAA- | PCS Application | Training at Agate | PCS Application | 11/1/2023 2:51:04 | N/A                  |

- 2. Scroll down the left-side navigation menu to the **Status Options** section and click **Application Modifications Required**.
- 3. This will open all of your application's forms, which you can edit and re-save with the updated information and documents.

Now there will be a **SAVE** button on every page.

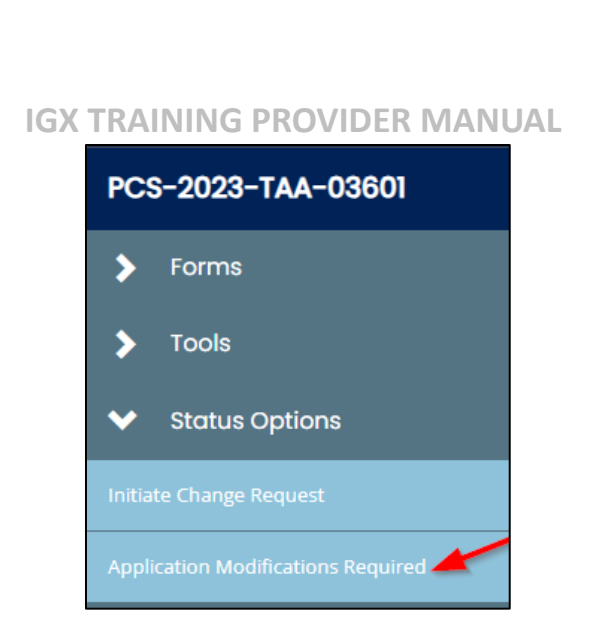

Remember to **SAVE** each page before leaving to start a new one.

- 4. Click **SAVE** in the upper right corner below your name.
- 5. Scroll down the left-side navigation menu to **Status Options**.
- 6. Click Submit PCS Application Modifications.

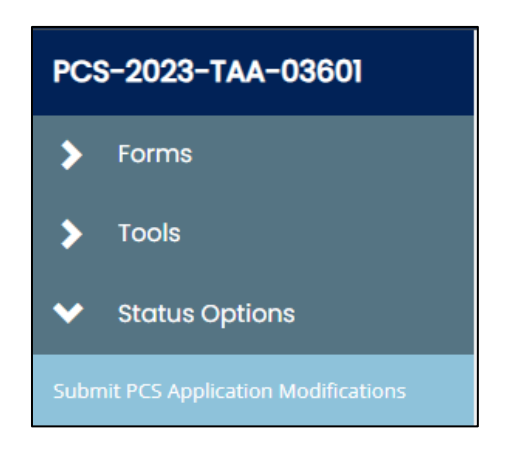

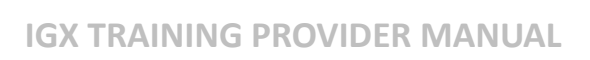

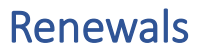

- For Private Career Schools, 120 days before the expiration date of your Certificate of Approval (COA), the system will automatically move your document to Application Renewal Required.
- 2. You will receive an email from the Intelligrants IGX system to inform you about this change. After receiving the email, log into IGX and find your document under **My Tasks**.

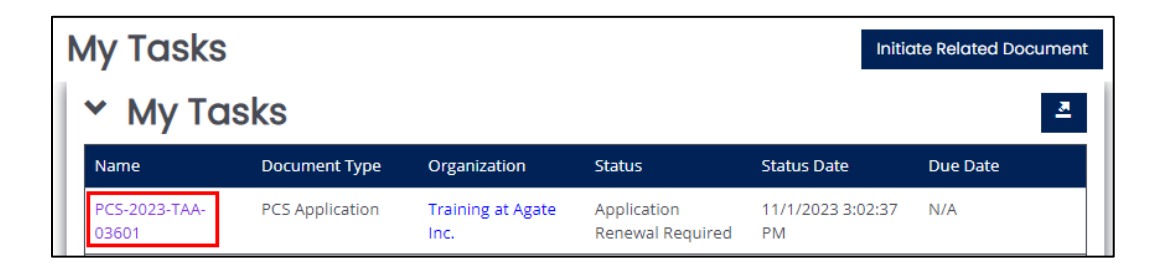

3. To find the **Renewal Section** in the **Forms menu,** scroll down the navigation bar on the left side.

| PCS-2023-TAA-03601                                     |   |  |  |  |
|--------------------------------------------------------|---|--|--|--|
| Renewal                                                |   |  |  |  |
| Bond Calculation Form                                  | 0 |  |  |  |
| Application for Renewal of<br>Certificate              | Ο |  |  |  |
| Private Career School (PCS)<br>Enrollment Profile Form | 0 |  |  |  |
| Program Renewal Document<br>(Former Section K)         | 0 |  |  |  |

4. After you finish filling out your renewal forms and making the payment, scroll down the menu on the left side of the screen to the **Status Options** section, and then click on **Submit Renewal.** 

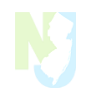

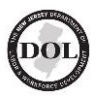

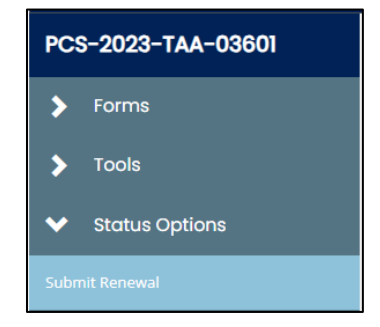

- 5. While your renewal application is under review with the Training Evaluation Unit (TEU), your assigned Specialist may find errors, incomplete data fields, or request you to upload current documents.
- 6. Your specialist will send the document back to you with a message or note letting you know that you need to make corrections to the application. They will ask you to modify the application before resubmitting it.
- 7. You'll get an email notification in your IGX document messages, and the document will also appear in the '**My Tasks'** dashboard panel.
- 8. Click on the **Document Name** to access it.

Reminder: **SAVE** every page before closing it. **The SAVE** button is located on the top right side of the screen.

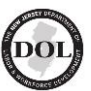

## Sub-Documents Associated with Your Application

### What is a sub-document?

Your application is the primary document. A **sub-document is a document that is part of the primary document.** 

- Private Career Schools are required to create three sub-documents as part of their application. All other providers are only required to create one sub-document.
- Here are the specific sub-documents required for Private Career School Applications:
  - 1. NJDOL Office of Internal Audit (OIA) reviews your financial documents.
  - 2. NJ Department of Education (DOE) reviews educational documents.
  - 3. Quarterly & Annual Reports.
- Here is the specific sub-document required for all other eligible training providers:
   1. Quarterly Reports

### Reminder: Only Private Career Schools are required to submit an Annual Student Report

## How to start a Quarterly and Annual Report Sub-document

- To view any sub-documents tied to your application, click on the application name in your My Tasks dashboard panel.
- 2. Scroll down the left-side navigation menu to find the **Related Documents** section at the bottom.
- 3. To start a related document, go to your **My Task** dashboard panel and click on **Initiate Related Doc.**

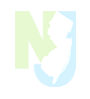

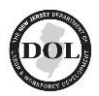

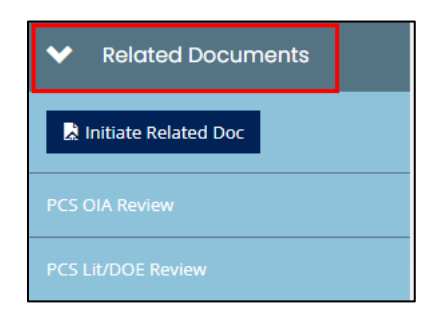

- When you have more than one application, choose the one you want to use for starting the Quarterly report or an Annual Student Report, only required for Private Career Schools (PCS).
- 5. Click Create.

| Initiate Related Document                                                                                        | ⊜ ×   |
|----------------------------------------------------------------------------------------------------|-------|
| Select a parent document and available related document. Use the Create button to initiate the related document. |       |
| Document Identifier                                                                                              |       |
| Search parent documents by identifier                                                                            | ]     |
| Parent Document                                                                                                  |       |
| PCS-2023-TAA-03547                                                                                               | ]     |
| Available Documents                                                                                              |       |
| ETPL Quarterly Report                                                                                            |       |
|                                                                                                    |       |
|                                                                                                    | reate |

6. In your document, click on **Initiate Related Doc** under related documents.

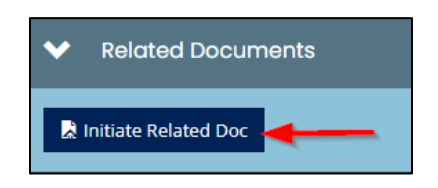

- 7. A window will pop up asking if you're sure you want to continue creating the Quarterly or Annual Report.
- 8. When you're ready, click **Proceed.**

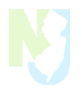

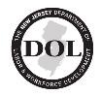

| ETPL Quarterly                                         | y Report                                                         | ⊘ ×    |
|--------------------------------------------------------|------------------------------------------------------------------|--------|
| Provided By:                                           | New Jersey Department of Labor and Workforce Development (NJDOL) |        |
| Provided To:                                           | Training at Agate Inc.                                           |        |
| ETPL Quarterly & Annual Reports<br>Availability Dates: | 5/16/2022 12:00:00 AM -                                          |        |
| Due Date:                                              | N/A                                                              |        |
|                                                        | > Proceed                                                        | Cancel |

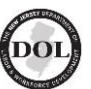

## ETPL Quarterly & Annual Reports

### All New Jersey Eligible Training Providers are required to submit quarterly reports.

The Quarterly and Annual Report document section contains three (3) separate reports:

- 1. Quarterly Report: Excel Template or manually input individual student data directly onto the page.
- 2. Annual Report is only required for Private Career Schools: Complete the form on the page. There is no template to upload.
- 3. Student Transcripts are only required for Private Career Schools.

### **Quarterly Reports**

<u>All</u> Private Career Schools and Eligible Training Providers are required to submit one report per quarter by the following dates:

- 1<sup>st</sup> quarter report: April 15
- 2<sup>nd</sup> quarter report: July 15
- 3<sup>rd</sup> quarter report: October 15
- 4<sup>th</sup> quarter report: January 15

### Here is the complete list of data to collect and include in the quarterly reports:

- Social Security Numbers
- Student's First name (correct spelling)
- Student's Last name (correct spelling)
- Student Social Security number
- Student DOB
- Student Address
- Student Address (2)
- Student City

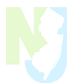

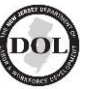

- Student State
- Student County
- Student Zip Code
- Driver License or non-driver ID number
- Program Student is Enrolled
- Enrollment Date
- Did Student Complete the Program
- Completion of Study Date
- Exit Date
- Credential Earned
- WIOA Participant (Y/N)
- Gender
- Student's Hispanic Ethnicity
- Student's Race
- English Language Learner
- Formerly Incarcerated
- Unhoused
- Disability Status
- Exhausted TANF
- Foster Care Youth

#### **Annual Reports**

<u>Only</u> Private Career School Providers are required to submit an annual report and copy of every student's transcript by the following date:

- Annual Report: July 30
- Student Transcripts: July

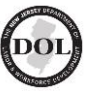

## Certificate of Approval (COA) Is Only for Private Career Schools

- 1. Locate your document using the **My Tasks** dashboard panel or through a Document Search.
- 2. Remember to go to the **Forms Menu** on the left side, then scroll down until you find the **Certificate of Approval** section.
- 3. Click on the **Certificate of Approval** form.

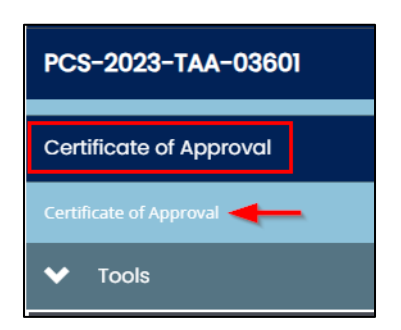

4. This will create a download of the PDF for your Certificate of Approval that can be saved or printed.

Note: Make sure you don't have settings that block downloads.

5. Click on the name in the download to open your COA.

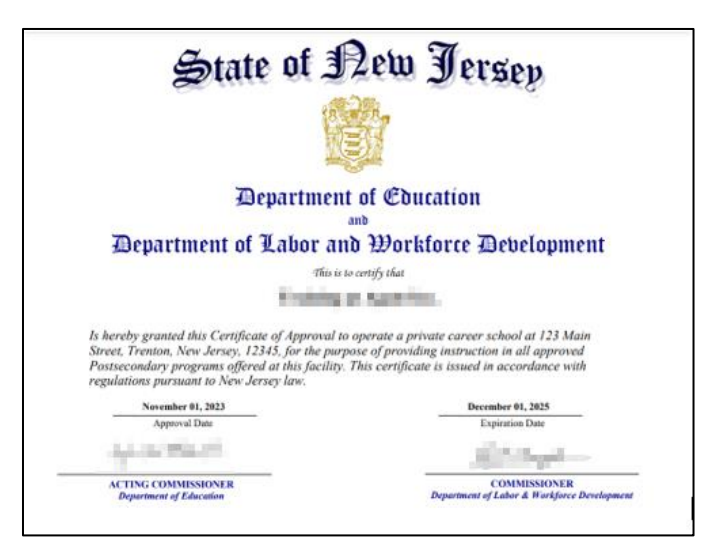

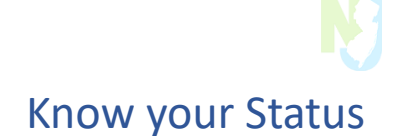

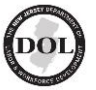

#### How To Find Your Document

- 1. Using Document Search allows you to find:
  - A list of all documents tied to your organization; and,
  - The status of that document.

| Document Sear       | ch                     |                                                                                  |                           |             |                       |
|---------------------|------------------------|----------------------------------------------------------------------------------|---------------------------|-------------|-----------------------|
| Name                |                        |                                                                                  | Fiscal Year               |             |                       |
|                     |                        |                                                                                  |                           |             |                       |
| Туре                |                        |                                                                                  | Status                    |             |                       |
|                     |                        | ~                                                                                |                           |             | ~                     |
| Organization        |                        |                                                                                  | Person                    |             |                       |
|                     |                        |                                                                                  |                           |             |                       |
|                     |                        |                                                                                  |                           |             | Clear Search          |
| ➤ Documents         |                        |                                                                                  |                           |             | Number of Results: 75 |
| Name                | Organization           | Туре                                                                             | Status                    | Fiscal Year | Status Date           |
| PCS-2023-TAA-03547  | Training at Agate Inc. | Eligible Training Provider List (ETPL) Private<br>Career School Application 2023 | Submit Renewal            | 2023        | 8/25/2023 3:08:07 PM  |
| ETPL-2023-TAA-06069 | Training at Agate Inc. | Eligible Training Provider List (ETPL) Application<br>2023                       | Change Request In Process | 2023        | 11/1/2023 2:38:44 PM  |

2. You can view the status of your document from your **Document Landing Page.** 

3. Click on your document name in the upper right corner or from the **Document Landing Page Tool** located in the **Tools section** on your document.

| PCS-2023-TAA-035         | i47 🔶 🚽 | Document Landing Po                                                                  | age                                                                                   |                            |              |
|--------------------------|---------|--------------------------------------------------------------------------------------|---------------------------------------------------------------------------------------|----------------------------|--------------|
| Overall Status           | ¢       | Template<br>Elizible Training Provider List (ETPL) Private Carear School Application | Instance<br>Elizible Training Provider List (ETPL) Private Career Schools Application | Process<br>PCS Application |              |
| Application              |         | 2023<br>Document Name                                                                | 2021                                                                                  | i co Appication            |              |
| Provider Information I   | ¢       | PCS-2023-TA-03547                                                                    | Submit Renewal                                                                        |                            |              |
| Provider Information II  | C       | Training at Agate Inc.                                                               | Authorized Official                                                                   |                            |              |
| Provider Information III | ¢       |                                                                                      | O                                                                                     | Q                          |              |
| Vendor Information       | R       | PCS Application In Process                                                           | PCS Application Review PCS Application App                                            | proved Application Renev   | wal Required |

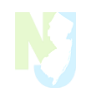

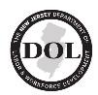

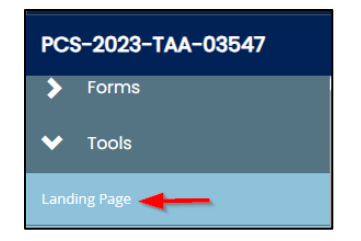

a. You can also **hover your cursor** over your **Document Name** in the upper left corner.

| Home Searches -                                                                                                    | Repo  | orts •                                                                                                    |                                                                                            |                            |                    | Mark Boelte-ShoreBeauty • |
|----------------------------------------------------------------------------------------------------|-------|----------------------------------------------------------------------------------------------------|--------------------------------------------------------------------------------------------|----------------------------|--------------------|---------------------------|
| PCS-2023-Shore Beauty<br>School-03764                                                                                                    | 4     | Document Landing Pag                                                                                          | ge                                                                                         |                            |                    | New Note                  |
| Template: Eligible Training Provider List (l<br>Private Career School Application 2023<br>Status: PCS Application In Process<br>Organization: Shore Beauty School<br>Your Role(s): Authorized Official | etpl) | View document details. Template Eligible Training Provider List (ETPL) Private Career School Application 2023 | Instance<br>Eligible Training Provider List (ETPL) Private Career Schools Application 2021 | Process<br>PCS Application |                    |                           |
| Application                                                                                                    |       | PCS-2023-Shore Beauty School-03764                                                                            | PCS Application In Process                                                                 |                            |                    |                           |
| Provider Information I                                                                                                    | 0     | Organization<br>Shore Beauty School                                                                           | Your Role<br>Authorized Official                                                           |                            |                    |                           |
| Provider Information II                                                                                                    | D     | <b>O</b>                                                                                                    | -00-                                                                                       |                            | -0                 |                           |
| Provider Information III                                                                                                    |       | PCS Application In Process                                                                                    | PCS Application Review PCS Application Approv                                              | ed                         | Application Renewa | l Required                |

**Note:** You'll find any documents that need <u>your</u> attention under **Status** in your **My Tasks** dashboard panel.

| Filter |               |                   |             |                  |          |
|--------|---------------|-------------------|-------------|------------------|----------|
| My Ta  | sks           |                   |             |                  |          |
| lame   | Document Type | Organization      | Status      | Status Date      | Due Date |
|        |               | Training at Agate | Application | 8/7/2023 9:43:05 | N/A      |

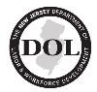

## Private Career School (PCS) Status Guide

| Application<br>Type | Status Name                                    | Explanation of the Document Status                                                                                | Responsible<br>Party | Action Required on<br>My Tasks                                                                    |
|---------------------|------------------------------------------------|----------------------------------------------------------------------------------------------------|----------------------|---------------------------------------------------------------------------------------------------|
| PCS                 | PCS Application in<br>Process                  | This means an initial application is being filled out                                                             | Provider             | Provider works on<br>the application.<br>SAVE every page                                          |
| PCS                 | PCS Application<br>Submitted                   | Provider has submitted their<br>application to the specialists My Tasks<br>for review                             | Provider             | Provider submits the<br>application.<br>Moved from your<br>My Tasks to the<br>specialist My Tasks |
| PCS                 | PCS Application<br>Review                      | This means NJ DOL reviews your application                                                                        | NJDOL                | NJDOL                                                                                             |
| PCS                 | PCS Application<br>Modifications in<br>Process | Provider is making necessary updates to their initial application forms                                           | Provider             | Provider updates<br>and/or corrects the<br>application                                            |
| PCS                 | PCS Application<br>Denied                      | Application has been denied by NJDOL.                                                                             | NJDOL                | An explanation for<br>denial is in the<br>Status History note<br>column                           |
| PCS                 | Site Visit Initiated                           | A site visit is required                                                                                          | NJDOL & NJDOE        | The TEU-assigned<br>specialist will be in<br>contact to schedule<br>the visit                     |
| PCS                 | Site Visit Follow-<br>Up Required              | A site visit follow-up is required                                                                                | NJDOL                | NJDOL                                                                                             |
| PCS                 | Final Agency<br>Review                         | Application is going through executive-<br>level review                                                           | NJDOL                | NJDOL                                                                                             |
| PCS                 | PCS Application<br>Approved                    | This means your application has been approved.                                                                    | None                 | No action required.<br>You can initiate a<br>modification or a<br>change request                  |
| PCS                 | PCS Application<br>Approved &<br>Published     | This means your application has been<br>approved and published to Credential<br>Engine and the Training Explorer. | IGX System           | No action required.<br>You can initiate a<br>modification or a<br>change request                  |
| PCS                 | Change Request<br>Initiated                    | You have initiated a change request that is pending submission                                                    | Provider             | Provider started a change request                                                                 |
| PCS                 | Change Request<br>Submitted- In<br>Review      | A change request has been submitted<br>and is in review by either NJDOL,<br>NJDOE or OIA.                         | NJDOL                | NJDOL reviews the change requests                                                                 |

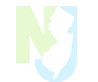

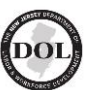

|     |                                               |                                                                                                    | UAL        |                                                                                 |
|-----|-----------------------------------------------|----------------------------------------------------------------------------------------------------|------------|---------------------------------------------------------------------------------|
| PCS | Change Request<br>Denied                      | Your change request has been denied<br>and your initial application remains<br>approved without changes | NJDOL      | An explanation for<br>denial is in the<br>Status History note<br>column         |
| PCS | Change Request<br>Approved                    | Your changes have been approved and applied                                                             | None       | No action required                                                              |
| PCS | Application<br>Renewal<br>Required            | Your Certificate of Approval (COA) will expire in 120 days and requires renewal.                        | IGX System | Provider will<br>You need to log into<br>IGX and complete<br>your renewal forms |
| PCS | Renewal<br>Submitted                          | NJDOL is reviewing your renewal                                                                         | NJDOL      | The renewal moved<br>to NJDOL's <i>My Tasks</i><br>for review                   |
| PCS | TEU Specialist<br>Approved                    | The initial review is approved                                                                          | NJDOL      | NJDOL                                                                           |
| PCS | PCS Renewal<br>Modifications in<br>Process    | Modifications are required for your renewal document(s)                                                 | Provider   | Provider to work on<br>required changes to<br>the renewal.<br>SAVE every page   |
| PCS | PCS Renewal<br>Modifications<br>Submitted     | You submited the modifications for the renewal                                                          | Provider   | The renewal moved<br>to NJDOL's <i>My Tasks</i><br>for review                   |
| PCS | PCS Renewal<br>Modifications in<br>Review     | Renewal modifications are in review by NJDOL                                                            | NJDOL      | NJDOL reviews the modifications to your renewal                                 |
| PCS | PCS Application<br>Modifications in<br>Review | Applications modifications are in review by NJDOL                                                       | NJDOL      | NJDOL reviews the<br>modifications to<br>your application                       |

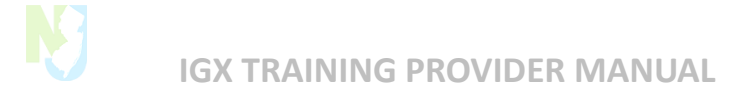

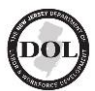

## All Other Eligible Training Providers (ETPL) Status Guide

| Application<br>Type | Status Name                                | Document Status                                                                                                    | Responsible | Actions Required on<br>My Tasks                                                                                |
|---------------------|--------------------------------------------|----------------------------------------------------------------------------------------------------|-------------|----------------------------------------------------------------------------------------------------|
| ETPL                | Application in<br>Process                  | Application that has not been submitted                                                                                                    | Provider    | SAVE and Submit the application                                                                                |
| ETPL                | Application<br>Submitted                   | This will submit your<br>application to NJDOL for review                                                                                      | Provider    | Once the application is submitted, NJDOL can start the review                                                  |
| ETPL                | Application Review                         | NJDOL reviews the application                                                                                                    | NJDOL       | The application is in review                                                                                   |
| ETPL                | Application<br>Modifications in<br>Process | Modifications are required to the initial application                                                                                         | Provider    | Make the necessary<br>modifications, SAVE,<br>and Submit the                                                   |
| ETPL                | Application<br>Modifications<br>Submitted  | Submit your modifications for review                                                                                                    | Provider    | Once the application is submitted, NJDOL can start the review                                                  |
| ETPL                | Application Denied                         | Your application has been denied.                                                                                                    | NJDOL       | The reason for denial<br>is noted in the status<br>history                                                     |
| ETPL                | Application<br>Approved                    | The application has been approved by NJDOL                                                                                                    | NJDOL       | None required                                                                                                  |
| ETPL                | CE Publishing<br>Pending*                  | Your data is ready to publish to<br>the Credential Registry and the<br>ETPL - NJ Training Explorer<br><u>https://mycareer.nj.gov/training</u> | IGX System  | None Required                                                                                                  |
| ETPL                | Application<br>Approved &<br>Published     | The application data has been<br>published into the Credential<br>Registry *.                                                                 | IGX System  | You can initiate a<br>change request or<br>modification after the<br>application is from this<br>status        |
| ETPL                | Renewal<br>Modification in<br>Process      | NJDOL requires modifications to the renewal document(s)                                                                                       | Provider    | Make the necessary<br>modifications,<br>SAVE every page                                                        |
| ETPL                | Change Request<br>Initiated                | You have initiated a change request                                                                                                    | Provider    | The provider works on<br>the change request<br>SAVE every page                                                 |
| ETPL                | Change Request<br>Submitted-In<br>Review   | A change request has been<br>submitted and is in review by<br>NJDOL                                                                           | NJDOL       | NJDOL reviews the<br>change request.<br>If approved, it returns<br>to the provider's <b>My</b><br><b>Tasks</b> |

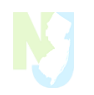

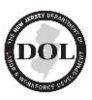

٦

| ETPL | Change Request<br>Denied        | Your change request has been<br>denied and your initial<br>application remains approved<br>without changes | NJDOL                      | The reason for denial<br>and any instructions to<br>correct the request are<br>in the Status History<br>note column |
|------|---------------------------------|----------------------------------------------------------------------------------------------------|----------------------------|----------------------------------------------------------------------------------------------------|
| ETPL | Change Request<br>Approved      | Your changes have been<br>approved in IGX                                                                  | NJDOL                      | No Action Required                                                                                                  |
| ETPL | Application<br>Renewal Required | The ETPL approval will be expiring in 120 days and requires renewal.                                       | IGX System<br>Notification | Provider to log into IGX<br>and complete your<br>renewal forms.                                                     |
| ETPL | Renewal<br>Submitted            | Renewal has been submitted to NJDOL                                                                        | NJDOL                      | NJDOL to open the renewal for review                                                                                |

Back to Top

Г